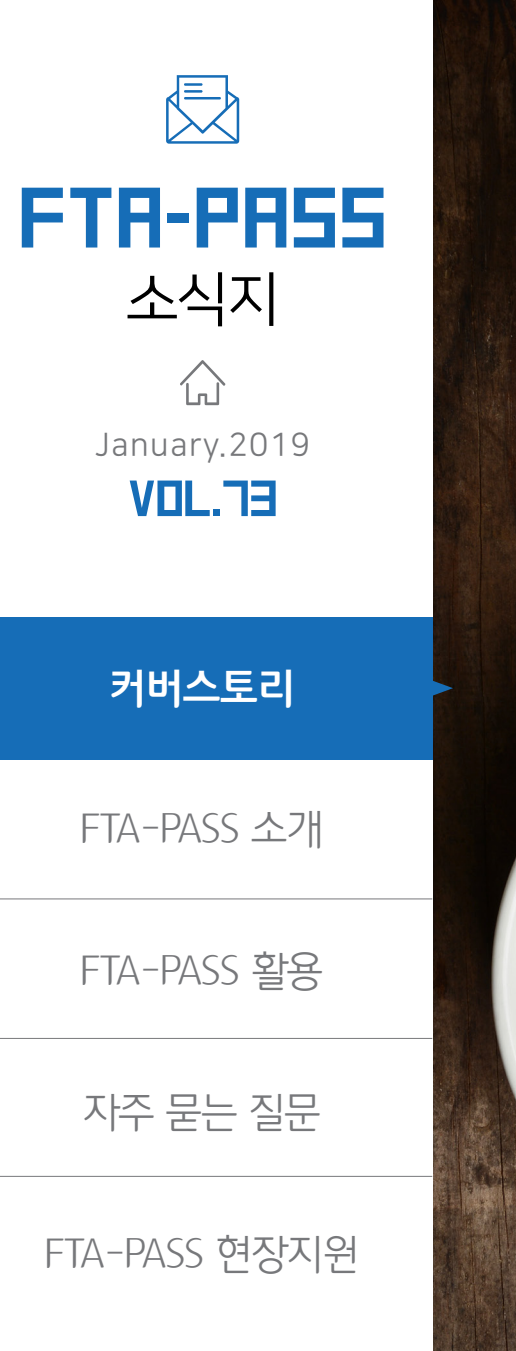

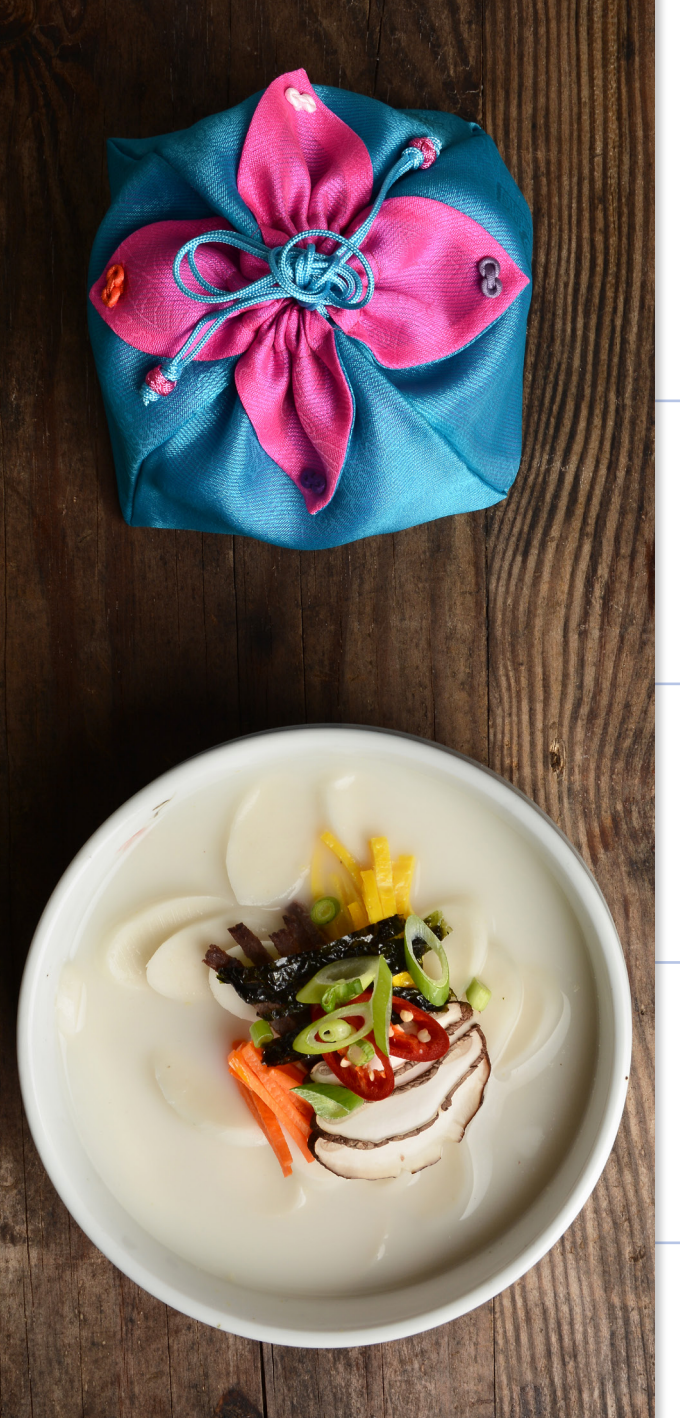

## CONTENTS

## ⊸ FTA-PASS 소개

◦ FTA-PASS 시스템 활용 혜택 ◦ FTA-PASS 회원가입 방법을 알아보자

# ⊸ FTA-PASS 활용

FTA 체약상대국의 세율 정보가 궁금하신가요?
 - '상대국 관세율 일람표' 기능을 이용해 보세요!

## ◦ FTA-PASS 자주 묻는 질문

○ 판정실패 사유 알아보기 - [HS코드 > 대분류, 중분류] 오류 메시지 해결방법

► FTA-PASS 현장지원
 ○ 2019년도 FTA-PASS 현장지원 안내

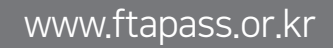

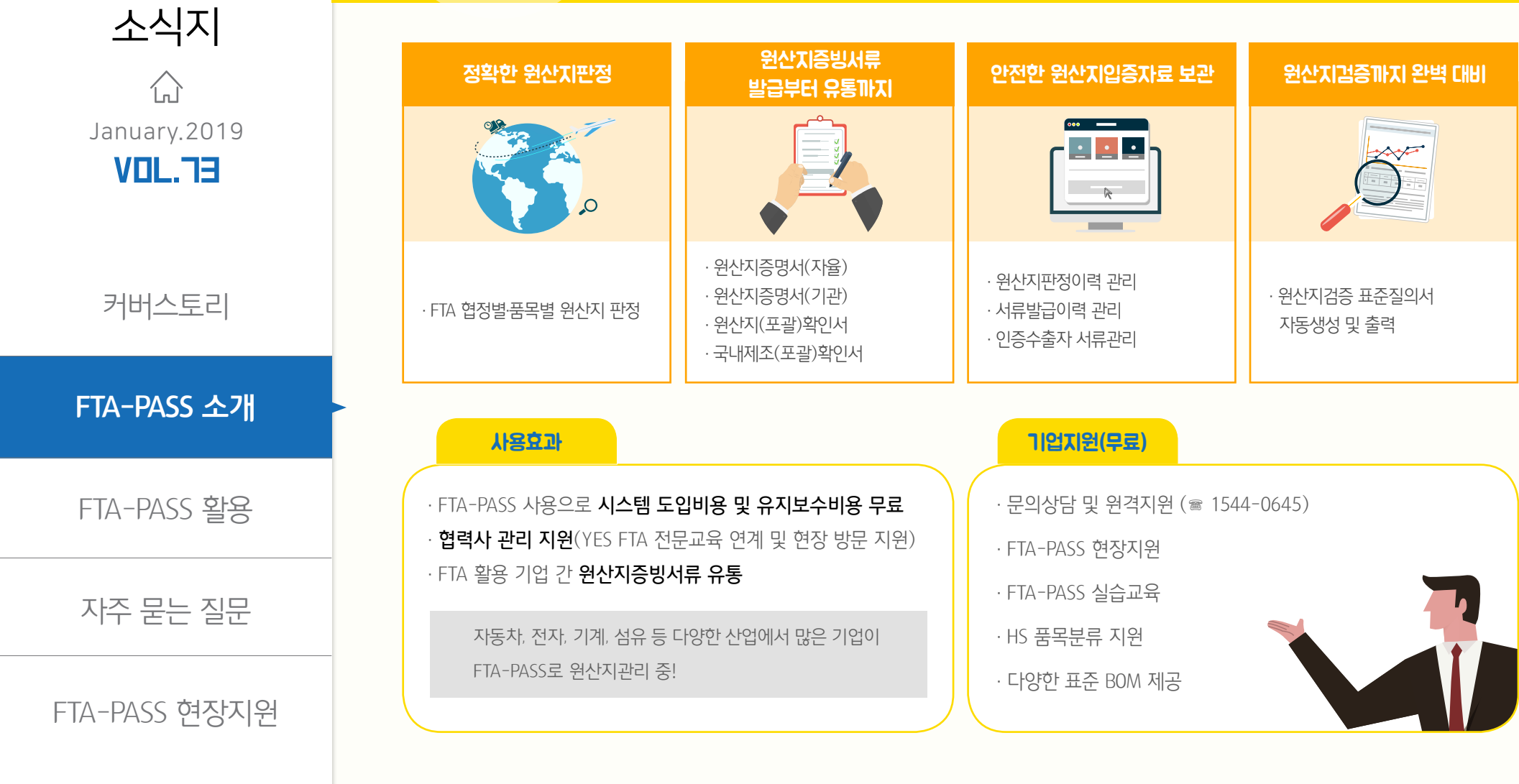

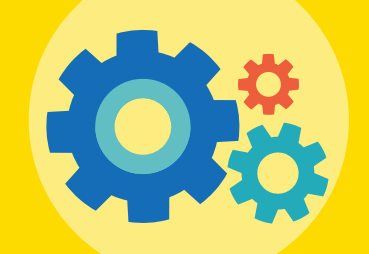

FTR-PR55

# FTA-PASS 시스템 활용 혜택

FTA-PASS란? FTA활용기업의 체계적인 원산지관리를 지원하기 위해 관세청과 국제원산지정보원이 개발하여 무료로 보급하는 국내 최고의 원산지관리시스템\*입니다.

\* 2018 국가대표브랜드 대상 (공공대상 브랜드 부문)

### www.ftapass.or.kr

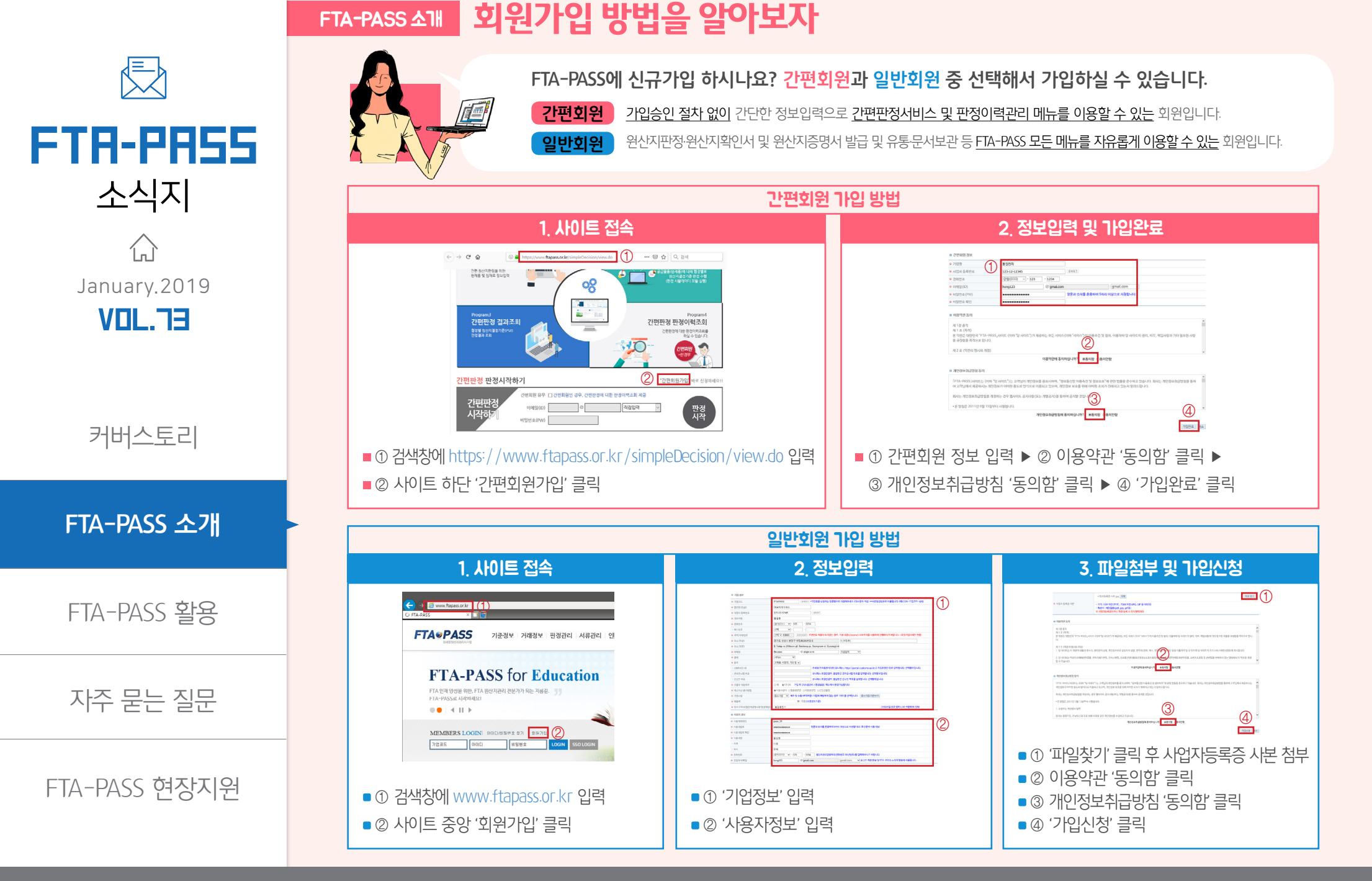

| <b>FTR-PR55</b><br>소식지 | 수출하고자 하는 물품의 HS코드 6단위를 입력하면<br>1) FTA협정상 특혜적용 대상품목인지 여부와<br>2) 특혜적용 대상품목인 경우 각 협정별로 적용 가능한 구체적인 세율 정보 등을 한 번에 조회할 수 있는 기능입니다.                                                                                                    |
|------------------------|----------------------------------------------------------------------------------------------------|
|                        | 활용 예시                                                                                                    |
| January.2019           | Q       저희 회사는 베트남에 해외 지사를 두고 있습니다. HS 제3912.90호에 해당하는 수출용원재료에 대해서 한-베트남         FTA와 한-아세안 FTA 중 어느 협정을 이용하는 게 유리한 지 판단하기 위해 상대국 세율 정보를 비교하고 싶습니다.                                                                                                    |
| 커버스토리                  | FTA-PASS의 '상대국 관세율 일람표 ' 기능을 이용해보세요.<br>해당 물품에 적용되는 상대국의 일반관세율과 FTA협정관세율을 비교할 수 있을 뿐만 아니라 A<br>2개 이상의 FTA협정이 적용 가능한 경우 가장 유리한 세율을 분석하여 관세를 절감할 수 있습니다.                                                                                                    |
| FTA-PASS 소개            | '상대국 관세율 일람표' 이용 방법                                                                                                    |
| FTA-PASS 활용            |                                                                                                    |
| 자주 묻는 질문               | Image: Space of the space of the space |
| FTA-PASS 현장지원          | ■① [HS정보조회 > 상대국 관세율 일람표] 클릭<br>■② '년도' 항목에서 2018 입력<br>■③ '세번(6단위)' 항목에 HS코드 입력 후 '검색' 클릭                                                                                                    |

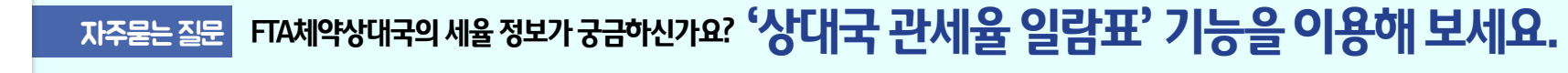

'상대국 관세율 일람표' 기능이란?

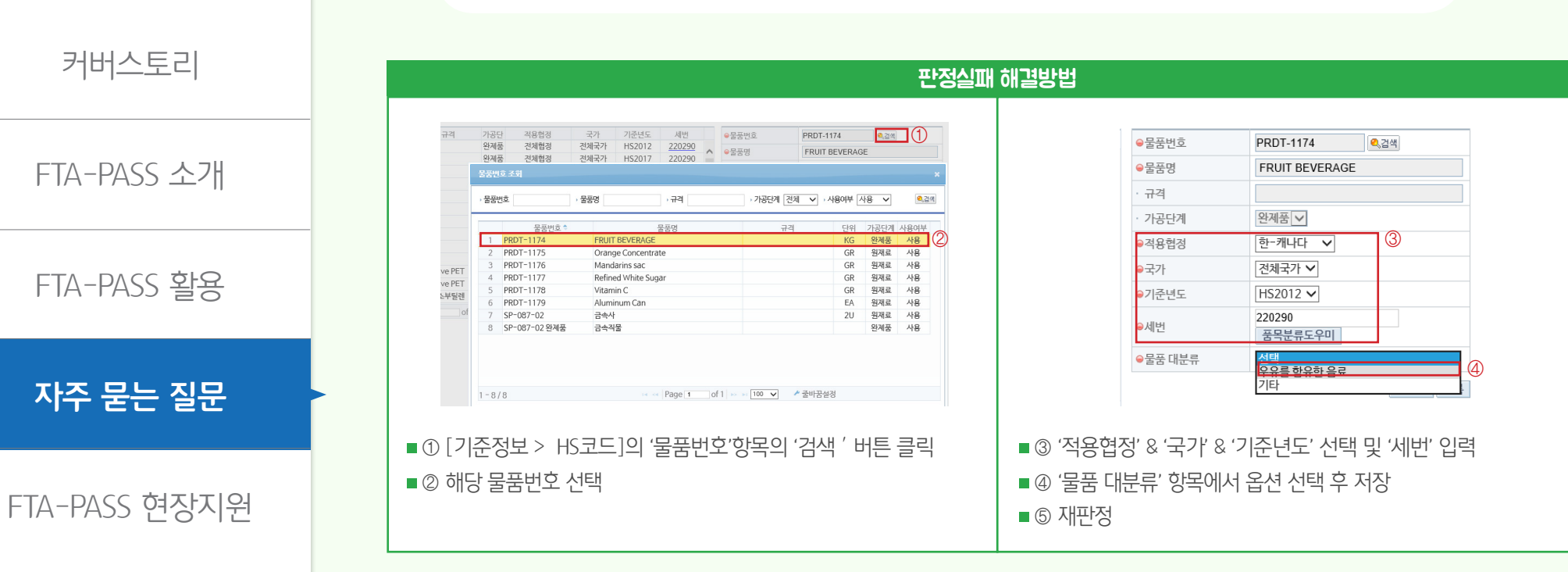

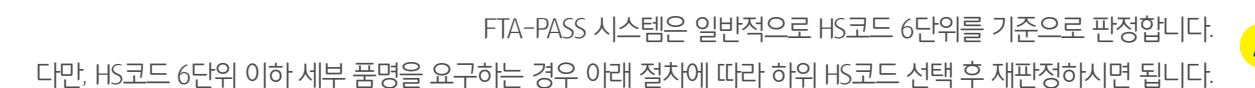

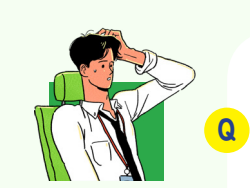

FTR-PR55

소식지

ĺпÌ

January.2019

일괄판정에서 판정실패 사유로 다음과 같은 오류 메시지가 나옵니다. 이런 경우 어떻게 해야 정상적으로 원산지판정을 할 수 있나요?

[HS코드 〉 대분류, 중분류] 오류 메시지 해결방법

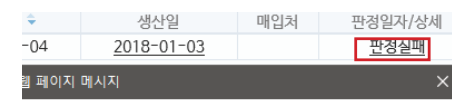

[기준정보 > HS코드관리] 메뉴에서 판정하고자 하는 제품(한-캐 나다)의 분류(대분류, 중분류)를 선택해주십시오.

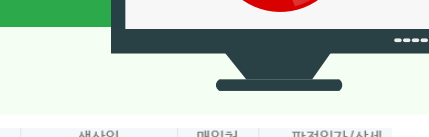

판정실패 사유 알아보기

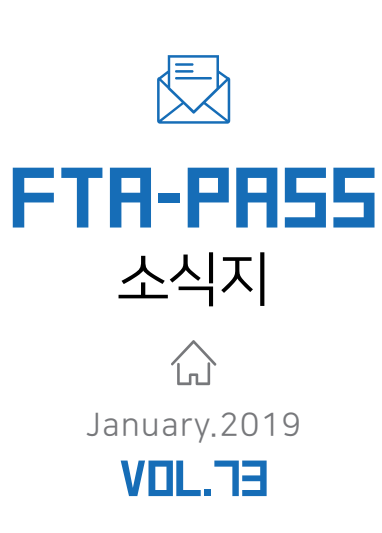

커버스토리

FTA-PASS 소개

FTA-PASS 활용

자주 묻는 질문

FTA-PASS 현장지원

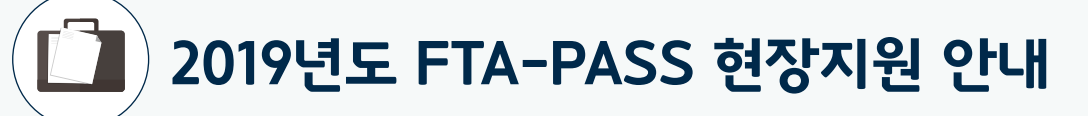

'FTA-PASS 현장지원'이란 FTA-PASS 시스템 활용과 관련하여 시스템 사용법부터 ERP연계까지 1대1로 기업 현장에 방문하여 지원하는 서비스로 국제원산지정보원에서는 FTA-PASS 사용기업의 활용 애로 해소를 위해 'FTA-PASS 현장지원'을 무료로 제공하고 있습니다.

### 현장지원 개요

- = 지원대상 FTA-PASS 가입기업 (필수)
- **지원방법** 국제원산지정보원 FTA-PASS 전문가가 기업현장을 방문하여 FTA-PASS 애로 해결
- 소요시간 2~3시간 (과거 신청기업도 횟수 제한 없이 신청가능)
- **지원내용** 시스템 사용법, 기초자료작성, 원산지판정 해석, 확인서 송수신 및 기관발급, 사후검증 대비 등

#### 현장지원 절차

| 🗹 신청서 접수                                                    | 🗹 사전준비                                                                          | ☑ 현장방문                                                                           |
|-------------------------------------------------------------|---------------------------------------------------------------------------------|----------------------------------------------------------------------------------|
| www.ftapass.or.kr 접속<br>[기업지원 > 현장지원] 메뉴 클릭<br>하단 '신청하기' 클릭 | <ul> <li>담당자 배정 후 방문 일정 협의</li> <li>입력자료 준비</li> <li>증빙서류 준비(근거서류 등)</li> </ul> | <ul> <li>사전준비 자료 검토</li> <li>FTA-PASS 자료 등록</li> <li>윈산지증빙서류, 증명서류 발급</li> </ul> |

### 사전준비 자료

- 수출/공급물품 자재명세서(BOM), HS코드, 구매·판매단가 증빙자료, 원재료의 원산지(포괄)확인서 등
  - \* 사전준비 자료는 FTA-PASS (www.ftapass.or.kr)에서 다운로드 가능합니다.

※ 문의처 : 국제원산지정보원 전산관리팀(1544-0645)

www.ftapass.or.kr